# TAX PREPARER CHECKLIST

#### TaxSlayer:

Log into TaxSlayer, then click Select on the Start New 2024 Tax Return line.

□ Enter Client's SSN or ITIN, confirm by typing again, and Select Start Return.

o Verify that all tax documents match the tax year and forms are signed by the taxpayer.

□ Prior Year Data \*returning clients ONLY\*.

o TaxSlayer will ask "Do you want to create a new return using the information from last year?"

o Answer YES, and check what information applies to transfer over to this year's tax return.

#### Basic Information:

□ Filing Status: Select a filing status. (Reference: Attached Decision Tree)

Dersonal Information: Use SS Cards/ITIN and Form 13614-C to enter all fields correctly.

o <u>Married Filing Separate (MFS):</u> If spouse information is not present, it <u>MUST</u> be a paper file return.

Dependents/Qualifying Person: Determine dependency and enter SSN/ITIN information.

IRS Identity Protection PIN: Enter IP PIN If present, use CURRENT YEAR PIN for ALL years filing.

#### Federal Section:

□ Go through each section (Income, Deductions, Other Taxes, Payments & Estimates, and Miscellaneous Forms) and enter all applicable tax documents (W-2s, 1099's, etc.)

o Hint: – Deductions section, Credits menu, you will find Education, Childcare, and Mortgage Interest Credits.

# <u>Health Insurance:</u>

Answer the Marketplace Insurance question. If yes, enter answers on the next page, then add the numbers in the APTC section to match the bottom of the client's Form 1095-A.

o Form 1095-A MUST include everyone on the return, if not it's Out of Scope.

# State Section:

□ Hint: Don't forget to deduct retirement and add property taxes, when applicable.

# Summary/Print:

- $\hfill\square$  Tax Return Summary DO NOT print the return yet. Click Continue.
- □ Warnings on Tax Return: Fix any errors on the tax return, if necessary. Click Continue.

# <u>E-File</u>:

□ Return Details – Select Federal/State Return Type: E-file or Paper Return with refund or payment option.

o Enter the taxpayer's email and leave this PIN alone.

o Skip Optional Questions

- □ Fee Summary Verify all fees are set to \$0
- □ Bank Account Enter Direct Deposit information.
  - o If the client wishes to split their refund, you must fill out Form 8888
- □ Optional: Enter taxpayers State ID/License information
- □ Taxpayer Consent The Accept option needs to be selected for both consents.
  - o Enter The taxpayer/spouse's Primary PIN (Last 5 digits of SSN) and Date.
- □ Custom Questions Enter ALL answers from the Form 13614-C and Supplemental Intake.

#### Submission Page – DO NOT PRINT RETURN.

□ This page displays refunds/balances due to federal and state returns.

o <u>DO NOT</u> disclose any refund/owe amounts to the taxpayer.

- □ Select all appropriate Return Status Tag(s) for the tax return.
- Checkmark the tax return <u>READY FOR REVIEW</u>.
- □ Save and Exit Return.

If notes are needed for the Quality Reviewer, locate the client in Client Search from the Main Page and click the

Note icon (Flag).

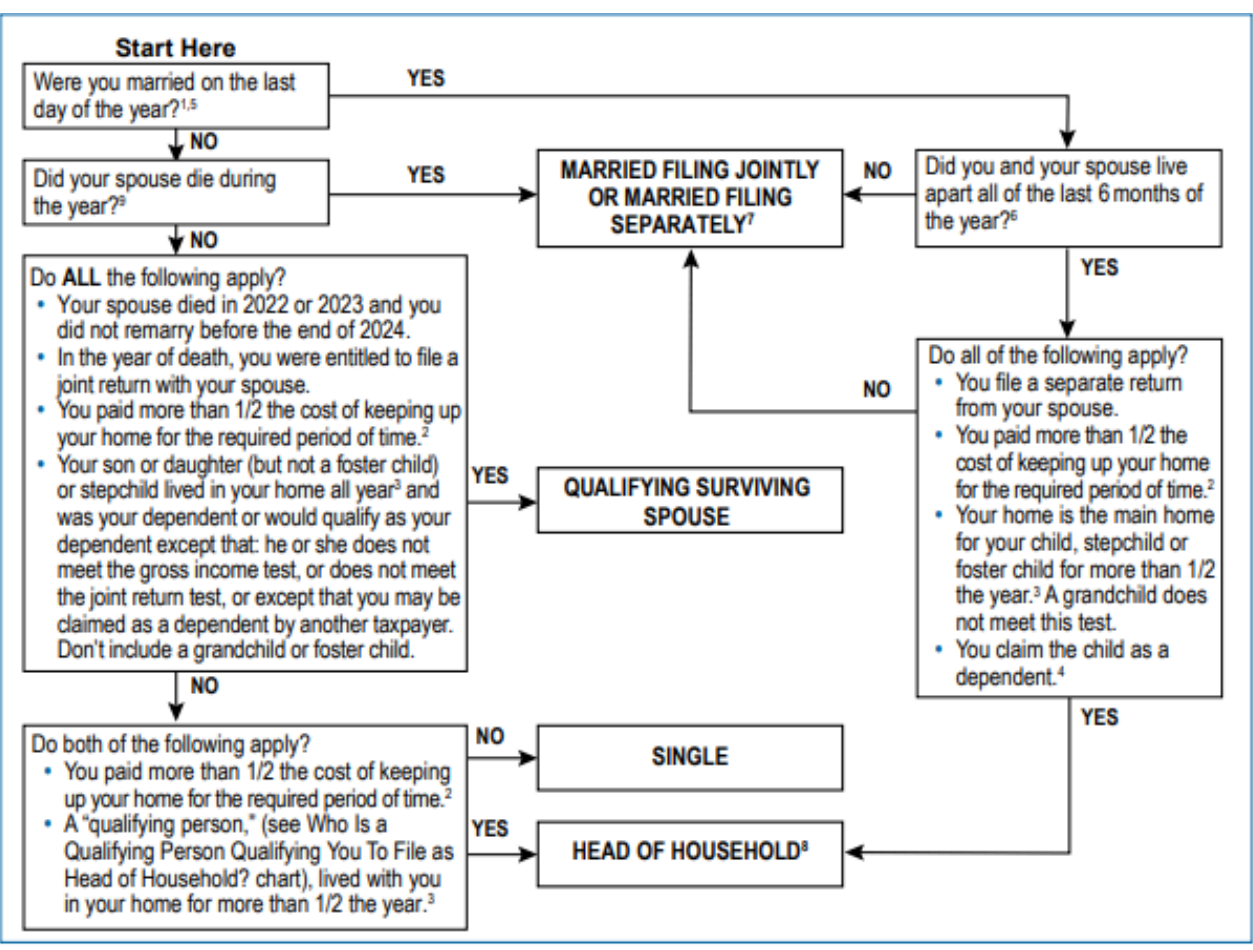

# Filing Status – Interview Tips

| Step | Probe or Ask the taxpayer:                                                                                                    | Action                                                                                                    |
|------|----------------------------------------------------------------------------------------------------|----------------------------------------------------------------------------------------------------|
| 1    | Were you married on December 31 of the tax year? <sup>6</sup> You are considered unmarried if, on the last day of the year, you were legally separated from your spouse under a divorce or separate maintenance decree. State law governs whether you are married or legally separated under a divorce or separate maintenance decree. Individuals who have entered into a registered domestic partnership, civil union, or other similar relationship that is not called a marriage under state (or foreign) law are not considered married. A taxpayer is married regardless of where the spouse lives.                                                                                                    | If YES, go to Step 2.<br>If NO, go to Step 4.                                                                                                    |
| 2    | Do you and your spouse wish to file a joint return?                                                                                                    | If YES, your filing status is<br>married filing jointly.<br>If NO, go to Step 3 <sup>2</sup> .                                                                                                    |
| 3    | Do all the following apply?<br>• You file a separate return from your spouse<br>• You paid more than half the cost of keeping up your home for the required period of time. <sup>1</sup><br>• Your spouse didn't live in your home during the last 6 months of the tax year <sup>3</sup><br>• Your home was the main home of your child, stepchild, or foster child for more than half the year (a<br>grandchild doesn't meet this test). For rules applying to birth, death or temporary absence during<br>the year, see Publication 17<br>• You claim an exemption for the child (unless the noncustodial parent claims the child under rules for<br>divorced or separated parents or parents who live apart)     | If <b>YES</b> , STOP. You are consid-<br>ered unmarried and your filing<br>status is <b>head of household</b> <sup>7</sup> .<br>If <b>NO</b> , STOP. Your filing status<br>is married filing separately <sup>5</sup> . |
| 4    | Did your spouse die in 2022 or 2023?                                                                                                    | If YES, go to Step 5.<br>If NO, go to Step 6.                                                                                                    |
| 5    | Do all the following apply?<br>• You were entitled to file a joint return with your spouse for the year your spouse died<br>• You didn't remarry before the end of this tax year<br>• You have a child or stepchild who lived with you all year, except for temporary absences or other<br>limited exceptions, and who is your dependent or who would qualify as your dependent except that:<br>he or she does not meet the gross income test, does not meet the joint return test, or except that<br>you may be claimed as a dependent by another taxpayer. Don't include a grandchild or foster child.<br>• You paid more than half the cost of keeping up the home for the required period of time. <sup>1</sup> | If YES, STOP. Your filing<br>status is <b>qualifying surviving</b><br>spouse.<br>If NO, go to Step 6.                                                                                                    |
| 6    | Do both of the following apply?<br>• You paid more than 1/2 the cost of keeping up your home for the required period of time. <sup>1</sup><br>• A "qualifying person," (see Who Is a Qualifying Person Qualifying You To File as Head of House-<br>hold? chart on the next page), lived with you in your home for more than 1/2 the year. If the quali-<br>fying person is your dependent parent, your dependent parent doesn't have to live with you. <sup>4</sup>                                                                                                    | YES – Head of Household <sup>7</sup><br>NO – Single                                                                                                    |